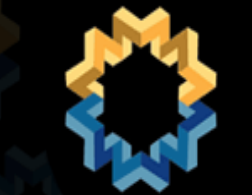

Universidad Nacional Autónoma de México

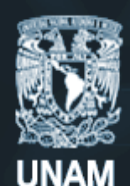

DIRECCIÓN GENERAL DE CÓMPUTO Y DE TECNOLOGÍAS DE INFORMACIÓN Y COMUNICACIÓN

10 jornada para

webmasters

de la UNAM

# Google Analytics

# 1ª Jornada para webmasters UNAN Comada para Mebmaster de la Mebmaster Ing. A Karla Prisci

Ing. Alfredo Alonso Peña

Karla Priscilla Avalos Sandoval

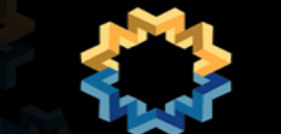

ÍNDICE

Universidad Nacional Autónoma de México

UNAM

| INTRODUCCIÓN3                                    |
|--------------------------------------------------|
| Herramientas de análisis de estadísticas web     |
| ? ¿Qué mide la analítica web?                    |
| ? Uso de herramientas de análisis web en la UNAM |
| GOOGLE ANALYTICS7                                |
| ? ¿Qué es google analytics?                      |
| ? ¿Qué hace google analytics con la información? |
| Cómo funciona google analytics?                  |
| ¿Cómo realiza sus mediciones google analytics?   |
| Cómo iniciar en google analytics?                |
| ADMINISTRACIÓN DE USUARIOS 9                     |
| PERFILES Y CUENTAS 9                             |
| PANEL DE NAVEGACIÓN 10                           |
| ? Intelligence & alertas personalizadas 10       |
| ? Usuarios 11                                    |
| Fuentes de tráfico 12                            |
| Contenido 73 13                                  |
| OBJETIVOS 14                                     |
| INFORMES PERSONALIZADOS 15                       |
| Visualización de los informes en etpanel16       |
| EXPORTACIÓN DE INFORMES 16                       |
| MANEJO DE FILTROS 17                             |
| ? ¿Qué es un filtro?                             |
| Filtros avanzados                                |
| SEGUIMIENTO DE EVENTOS 19                        |
| ? Etiquetas 20                                   |
| ? Valores 21                                     |
| 21 Límite de eventos por sesión                  |
| DOCUMENTACIÓN GOOGLE ANALYTICS 21                |
| MESOGRAFÍA                                       |

2

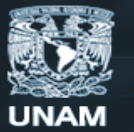

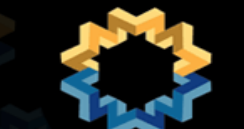

# INTRODUCCIÓN

Jornada para Cuando desarrollamos un sitio web, nuestro principal objetivo es que tenga el éxito esperado e impacte a la población a la que va dirigido, esperamos que la información sea útil a los visitantes de nuestro sitio y que encuentren la información de una manera fácil y rápida.

Sin embargo, el hecho que havamos tenido cuidado en la planeación y desarrollo de nuestras páginas, no garantiza el éxito del sitio cuando finalmente lo liberamos, para ello necesitamos retroalimentación del usuario, para saber si nuestro sitio tiene el impacto visual que planeamos, si la navegación es sencilla, si los sistemas y servicios adicionales son fáciles de usar, etc.

Para lograr esta retroalimentación, nos valemos de diversas técnicas y herramientas que ayudan a saber de manera directa o indirecta, lo que el usuario piensa y hace en nuestro sitio. Nos valemos de encuestas para saber la opinión de algo específico en nuestro sitio, de buzones de dudas para cuestiones más generales, de las opiniones a través de perfiles de redes sociales que abrimos con ese fin, y de herramientas que hacen un análisis del uso de nuestro sitio y que nos generan estadísticas y reportes que permiten darnos una idea general de la manera que en que los usuarios navegan nuestro portal.

Dentro de estas herramientas de analítica web, esta Google Analytics que es el tema de nuestro taller, Google Analytics es un software de análisis de tendencias de navegación y uso de sitios web, nos proporciona información del tráfico hacia nuestro sitio, ayuda a personalizar reportes y alertas, a administrar usuarios que revisen esta información, en fin, nos ayuda a hacer un análisis avanzado de datos provenientes del uso de nuestro sitio.

Este taller pretende dar un panorama más profundo al uso de esta herramienta, de modo que el administrador web tenga a la mano información valiosa que le sirva para tomar decisiones sobre como actualizar sus páginas web y estas tengan el impacto y éxito para las que se les concibió.

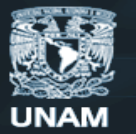

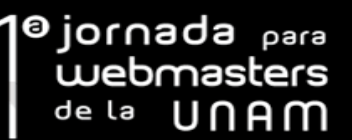

#### Herramientas de análisis de estadísticas web

En la actualidad, las herramientas de analítica web se dividen en dos tipos; aquellas basadas en el análisis de bitácoras de servidores web, y las que basan su funcionamiento en la ejecución de un código JavaScript en las páginas a las cuales medirán.

**Basadas en análisis de bitácoras:** Estas herramientas basan su funcionamiento en inspeccionar los logs de acceso de los servidores web, proveen información de visitas, páginas vistas, usuarios, archivos descargados etc., de estas podemos destacar los siguientes:

AWstats; Herramienta open source escrita en perl, soporta la mayoría de los formatos de archivos log de servidor web conocidos, entre ellos Apache, IIS y muchos otros formatos comunes de Internet.

Webalizer; Herramienta bajo licencia GPL desarrollada en C, es sencillo y simple de usar.

W3perl; También escrita en perl, representa una poderosa alternativa que tiene características muy similares a AWStats

**Basadas en ejecución de código javascript:** Estas herramientas necesitan que en cada página o elemento que se quiera medir, se ejecute un fragmento de código javascript que envíe la información a servidor de cada vista a nuestro sitio.

| <b>Basadas en</b><br>análisis de<br>bitácoras       | Ventajas<br>Mada | <ul> <li>Analizan todo el tráfico de nuestro sitio web, páginas, imágenes, archivos binarios etc.</li> <li>No necesitan de la ejecución de código alguno para registrar visitas.</li> <li>Mientras se tengan a la mano los logs de acceso, se pueden volver a generar las estadísticas cuantas veces se desee.</li> </ul> |
|-----------------------------------------------------|------------------|----------------------------------------------------------------------------------------------------|
|                                                     | de               | • Se necesitan instalar en el servidor y para un usuario poco experte, puede resultar complicado instalarlo.                                                                                                    |
|                                                     | Desventajas      | • No cualquier usuario puede acceder a los logs del servidor<br>ve's, se necesitan permisos del administrador del servidor                                                                                                    |
|                                                     |                  | <ul> <li>Las inter a c s cráficas de sus resultados pueden resultar<br/>confusas para usuarios inexpertos.</li> </ul>                                                                                                    |
|                                                     |                  | Son de fácil instalación.                                                                                                    |
| Basadas en<br>ejecución de<br>código java<br>script | Ventajas         | <ul> <li>Manejan una interfaz muy amigable y con personalización en<br/>los reportes.</li> </ul>                                                                                                    |
|                                                     |                  | • No se necesita instalar nada en el servidor.                                                                                                    |
|                                                     | Desventajas      | <ul> <li>Solo miden aquellos objetos que ejecutan el código de<br/>seguimiento.</li> </ul>                                                                                                    |
|                                                     |                  | <ul> <li>De entrada no pueden medir descargas de archivos o páginas<br/>RSS.</li> </ul>                                                                                                    |

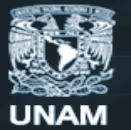

Actualmente, la mayoría de las herramientas de analítica web funcionan mediante código javascript que se inserta en el pie de página. Este código recoge los datos para enviarlos a una base de datos que posteriormente podremos consultar mediante un informe.

La analítica web consiste en grabar y analizar los datos de navegación de los usuarios en un sitio e unancer
 web que primer momento, se utilizaban con los uacos p...
 ¿Qué mide la analítica web?
 ¿Qué mide la analítica web?
 Las principales medidas (métricas) de cualquier herramienta de analítica web son: 35665

- Usuarios Únicos
- Visitas
- Tiempo de navegación

Otros datos que manejan algunas herramientas de analítica web son:

- Datos de clicks ("clickstream") que permiten reconstruir las rutas de navegación de los • usuarios así como dibujar "mapas de calor" sobre una página, mostrando los elementos con más clicks.
- Valor de un click en un anuncio o de la impresión de un banner. •
- Orígenes del tráfico: es decir, los sitios web que nos envían visitas, así como las palabras • clave que los usuarios utilizan en los buscadores para llegar a nuestra web.
- Páginas de entrada: es decir, la página por la que un usuario entra en nuestro sitio. •
- Páginas de salida: es decir, la página desde la cual un usuario abandona nuestro sitio. •
- Eventos del sitio web: por ejemplo, número de usuarios que se registran para recibir un • newsletter, número de usuarios que hacen una búsqueda, número de formularios enviados, etc.
- Abandono de formularios: número de veces que un formulario se empieza a rellenar y se • abandona, así como el campo en el que se abandona el formulario.

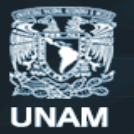

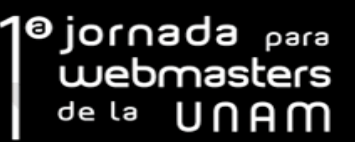

#### Uso de herramientas de análisis web en la UNAM

A continuación se presenta una gráfica de un análisis realizado dentro de los 115 sitios (dependencias de la UNAM) realizado el 14 de enero del año en curso donde podemos resaltar que prácticamente la mitad de los sitios cuenta con al menos una herramienta de medición.

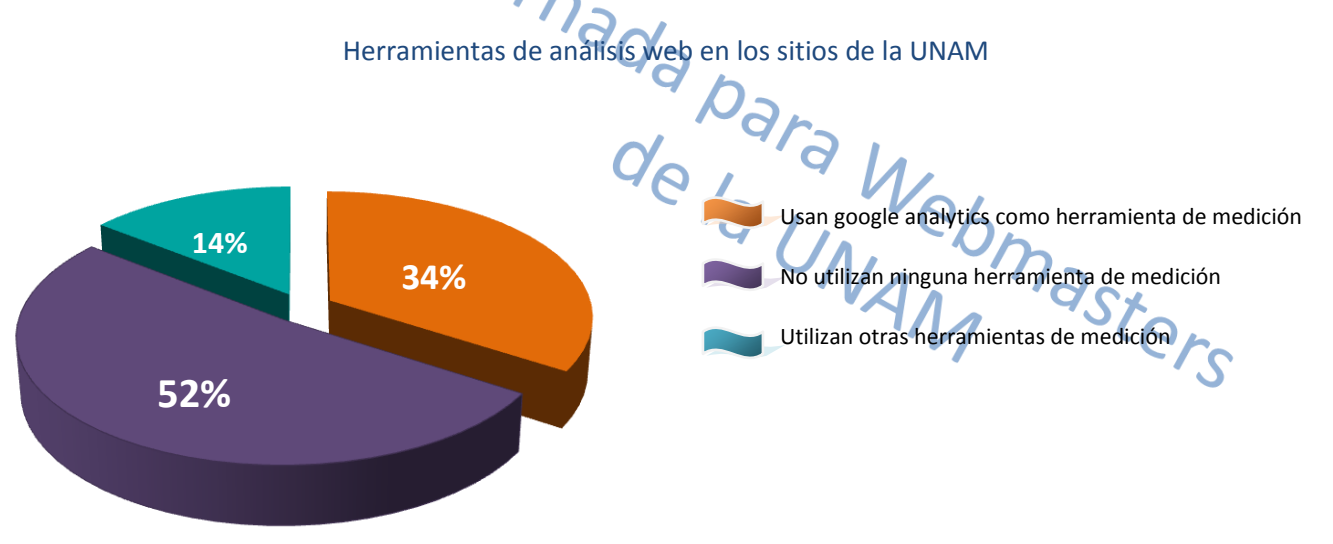

#### Otras herramientas de análisis que utilizan las dependencias son:

| Herramienta         | Características                                                                                                    |
|---------------------|----------------------------------------------------------------------------------------------------|
| Statcounter         | Herramienta de estadística web, libre de licencia, configurable en tiempo real.                                                                                                    |
| Plwik Analytics     | Programa de software en tiempo real<br>MySQL PHP para descargar e instalar<br>en servidor web, con licencia GPL.                                                                         |
| AddThis a           | Botón que ofrece la posibilidad de<br>añadir la página que visite a favoritos<br>de las diferentes redes sociales más<br>utilizadas tiene un complemento<br>er azado a googie analytics. |
| AddtoAny            | Bc.on para integrar a los sitios web.<br>También cuenta con una integración<br>con google Analytics para conocer el<br>comportamiento de los usuarios                                    |
| phpMyVisites        | Esta en proceso de convertirse a<br>Piwik analytics.                                                                                                    |
| Yahoo web analytics | Herramienta de analítica web<br>altamente configurable, con<br>resultados en tiempo rea.l                                                                                                |

6

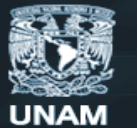

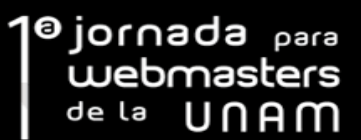

# **GOOGLE ANALYTICS**

#### ? ¿Qué es google analytics?

Y, Jornada para nies Google Analytics es una solución de analítica web que muestra cómo encuentran su sitio los usuarios, cómo lo exploran y de qué manera puede mejorar su experiencia. Con esta información, puede incrementar el retorno de la inversión de su sitio web, aumentar las conversiones y Ters conseguir más beneficios a través de la Web.

#### ? ¿Qué hace google analytics con la información?

Toda la información añadida a google analytics es protegida por la industry-standard secure socket layer (SSL) technology además de ser protegida por políticas de privacidad en conclusión no puede ser vendida o compartida.

#### ? ¿Cómo funciona google analytics?

Google Analytics utiliza una cookie de origen y código JavaScript para recopilar información acerca de los usuarios que visitan un sitio web para realizar el seguimiento de los datos de su campaña publicitaria. El programa efectúa un seguimiento anónimo de la forma en que los usuarios interactúan con el sitio en cuestión. Ello incluye su procedencia, las acciones que han realizado y si han alcanzado alguno de los objetivos de conversión del sitio. Google Analytics también realiza el seguimiento de sus datos de comercio electrónico y la combina con información sobre la campaña y las conversiones para proporcionar más detalles sobre el rendimiento de sus campañas publicitarias.

Toda esta información se presenta a través de informes exhaustivos, intuitivos, visuales y de fácil lectura.

Google Analytics no afectará al rendimiento ni al aspecto de su sitio web, no alojará archivos adicionales en él y sus páginas no activarán archivos GIF.

Con la información de Google Analytics, podrá dirigir el tráfico a su sitio y convertirlo con mayor eficacia.

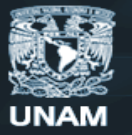

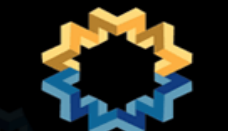

#### ? ¿Cómo realiza sus mediciones google analytics?

Google analytics realiza su análisis en base a parámetros como usuarios, visitas, páginas visitadas, porcentaje de rebote entre otros (ver anexo A). A continuación se enuncian algunos de estos conceptos. Usuario: Cada objeto que proporciona una cookie de sesión. Visita: Cada vez que un usuario inicia sesión en nuestro sitio. Páginas vistas: El número de páginas que accede en cada sesión el usuario. Porcentaje de rebote: Es un indicador para medir la calidad de las visitas a nuestro sitio. conceptos.

Sesión: Período de interacción entre el navegador de un usuario y un sitio web concreto, que finaliza cuando se cierra el navegador o al salir de éste es importante mencionar que se considera que una sesión ha finalizado si el usuario ha estado inactivo en el sitio web durante 30 minutos.

Mediante el siguiente ejemplo podemos observar más clara como google analytics considera estos parámetros.

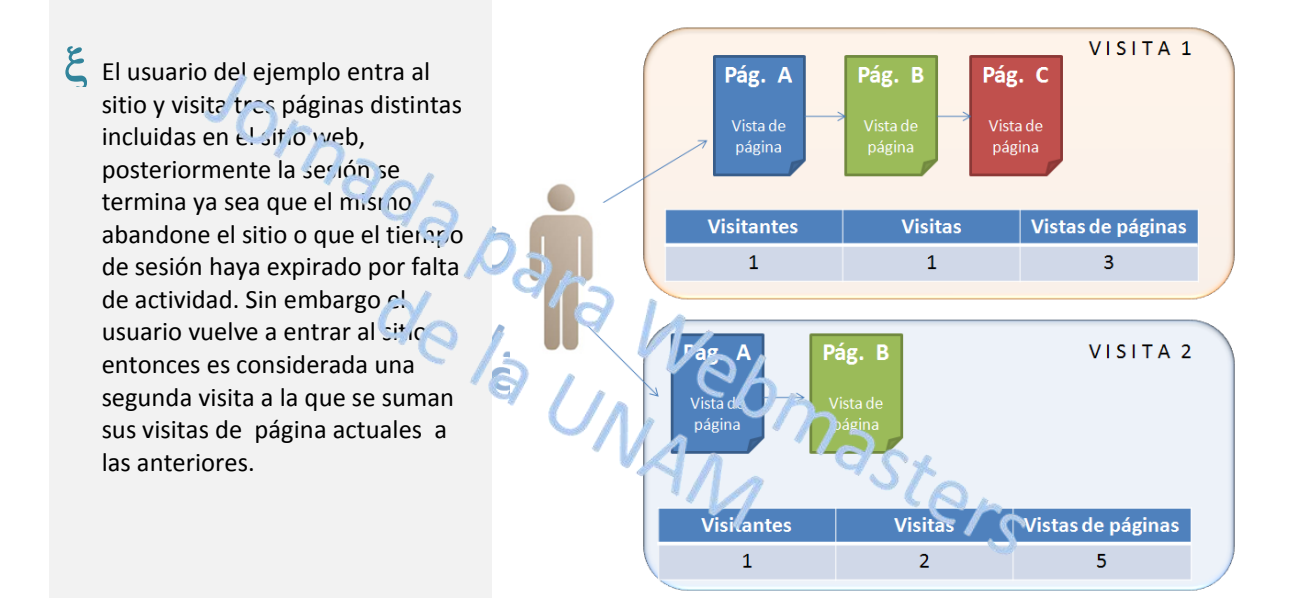

1 Google Analytics es un servicio gratuito que ofrece a los usuarios hasta cinco millones de visitas de página por mes. Si el sitio genera más de cinco millones de visitas de página al mes, tendrá que vincularlo a una cuenta AdWords activa para evitar la interrupción del servicio de Google Analytics. Actualmente, la definición que da Google Analytics de una cuenta AdWords activa es una cuenta AdWords que tiene al menos una campaña activa y en funcionamiento con un presupuesto mínimo de un dólar al día.

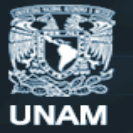

#### ? ¿Cómo iniciar en google analytics?

Contar con una cuenta en gmail y realizar los siguientes pasos para configurar rápidamente un conjunto de informes.

- Crear una cuenta de Google Analytics.
- 2. Configurar el perfil.
- 3. Edición del código de seguimiento para personalizar la configuración del sitio web. sreque Webmasters
- 4. Adicionar el código de seguimiento a las páginas requeridas.
- 5. Enlazar la cuenta a la de AdWords (opcional).
- 6. Crear objetivos y embudos de conversión
- 7. Crea filtros.
- 8. Conceder acceso a usuarios.

#### **ADMINISTRACIÓN DE USUARIOS**

El Administrador de usuarios de Google Analytics permite dar acceso a otros usuarios a todos sus perfiles o restringírselo a los que usted decida. Este tipo de acceso se denomina "Ver sólo informes". Los usuarios de este tipo sólo pueden ver los informes en el perfil al que usted les permita acceder. Así mismo permite añadir el número de usuarios que desee, también permite modificar el acceso para los usuarios que ya existen.

Actualmente, no es posible transferir los perfiles o la propiedad de una cuenta a otra cuenta. Sin embargo, puede añadir a la cuenta otro usuario como administrador. De este modo, accediendo con su propia dirección de correo electrónico, podrá disponer de los mismos privilegios que el propietario.

#### PERFILES Y CUENTAS

Un **perfil** es un conjunto de elementos que integran los ajustes de objetivos y filtros, los valores de la página predeterminada y la URL del sitio web así como los niveles de acceso del usuario. En especial, los ajustes de objetivos y filtros que tienen un gran efecto en los datos que aparecen en los informes.

Lo más habitual es que haya un perfil por dominio; sin embargo, también se pueden crear perfiles duplicados que utilicen el mismo código de seguimiento (y que, por tanto, recojan los mismos datos), pero a los que se apliquen ajustes distintos. El resultado es un perfil con datos de informe distintos generados a partir de los mismos datos de origen. Esta configuración resulta útil para

©jor∩ada <sub>para</sub>

de la

webmasters

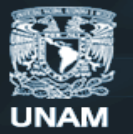

Probar filtros, o cuando se requieren más de cuatro objetivos y re direccionamientos en un solo sitio web.

Una cuenta es un conjunto de perfiles, los ajustes que se aplican a toda la cuenta son solamente el acceso de administrador (los administradores de cuentas tienen acceso a todos los informes y perfiles de su cuenta) y de manera opcional la vinculación a una cuenta de AdWords.

?

PANEL DE NAVEGACIÓN Cada perfil cuenta con una vista de informe donde podemos encontrar lo que se conoce como panel de navegación. En el cual google analytics integra 5 categorías generales: Intelligence, Usuarios, Fuentes de tráfico, Contenido y Objetivos mismas de las que hablaremos a continuación.

#### Intelligence & alertas personalizadas

Intelligence es un sistema de inteligencia artificial que nos permite recibir alertas a nuestro correo electrónico y en el de nuestros colaboradores en caso de que lo deseemos.

Las alertas nos avisan cuando ocurren ciertos cambios en un sitio web. Con Intelligence es posible definir una alarca que nos avise de cambios significativos en los patrones de datos en las métricas y los parámetros del sitio a intervalos diarios, semanales y mensuales siendo así más eficiente el monitoreo de datos puíos 10 se requiere consultar las estadísticas del sitio directamente.

A continuación el ejemplo de una alerta personalizada.

Cear u na alerta En este ejemplo se crea una alerta de Google Nombre de la a erta. isitas pico Analytics que nos avise cuando el porcon aje de visitas realizadas en la zona "México, d.f." Aplicar a: gama...gscr unar ..mx:8008/eventos/analytics/ y 0 otros perfiles 🔹 incremente más del 20% comparando con el día anterior. er o lo: 0 direcciones de co Enviarme un correo electrónico cuando Solo se necesita seleccionar el perfil al que más también queremos crearle la alerta, entrar al panel y seleccionar intelligence > alerta diaria y dentro de la pantalla que nos despliega de Condiciones de alerta lado derecho presionar +Crear alerta Esto corresponde a Condición Valor personalizada. Mexico City Coincide exactamente con \* Donde nos aparecerá una vista como la Alertarme cuando Condición Valor En comparación con El porcentaje se incrementa en más de \* 20 % El día anterior siguiente donde insertaremos los datos que se muestran a continuación. Al terminar solo damos clic en Crear alerta y los datos se Crear alerta Cancelar actualizaran de inmediato.

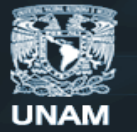

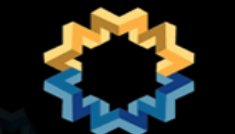

**?** Usuarios

La sección de Usuarios ofrece una perspectiva del tráfico que permite centrarnos en aspectos tales como la calidad de las visitas (es decir, el promedio de páginas vistas, el tiempo que el usuario pasa en el sitio o el porcentaje de abandonos) y sus características (es decir, los usuarios que visitan el sitio por primera vez o las visitas recurrentes). A continuación se presenta un marco con las opciones que provee la visión general de usuarios dentro del panel.

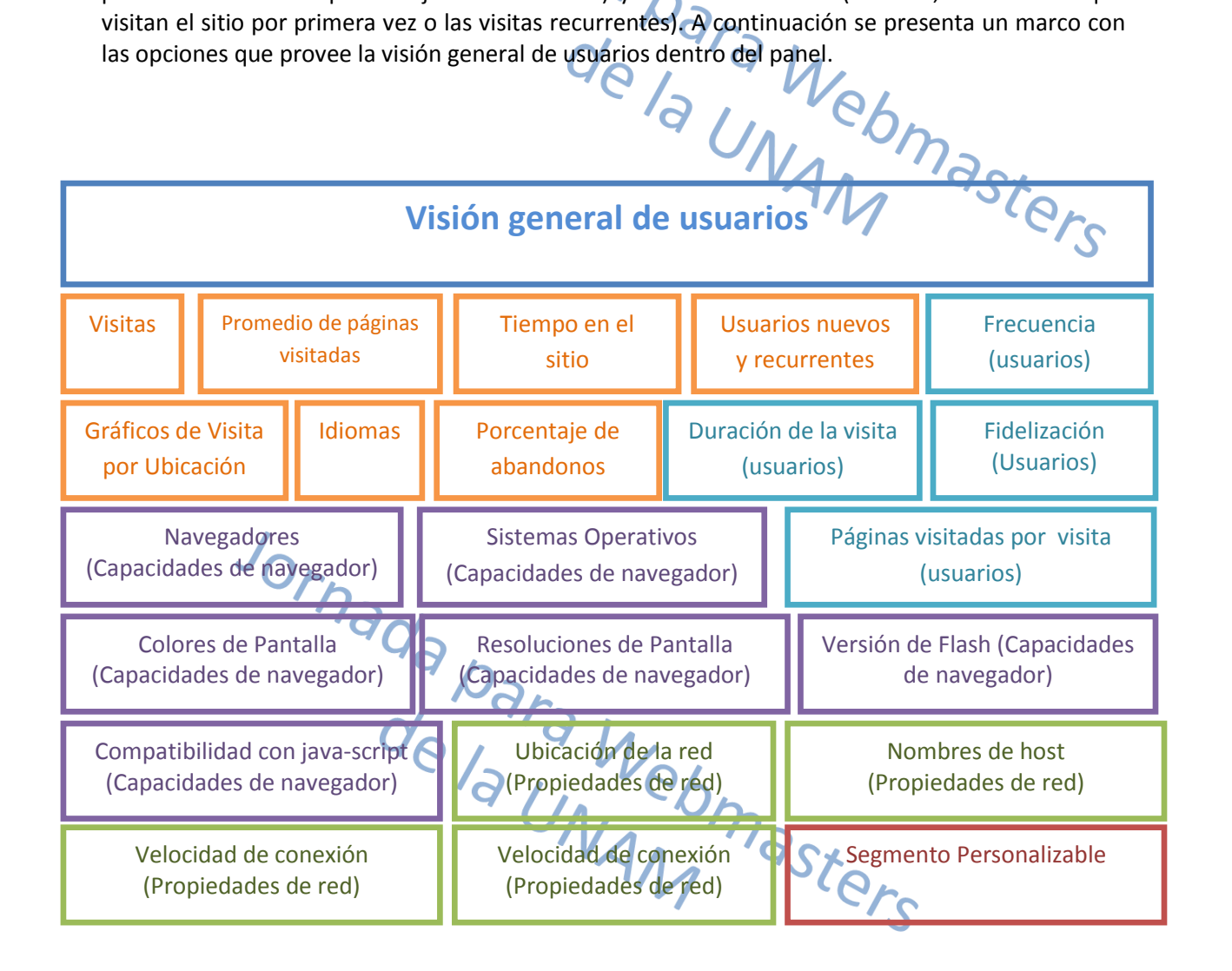

11

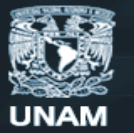

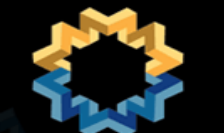

### **?** Fuentes de tráfico

La sección fuentes de tráfico muestra las tendencias de tráfico que recibe nuestro sitio web a continuación se despliegan los tipos de informe que ofrece esta categoría.

#### FUENTES DE TRÁFICO

|                                 | NA                                                                                                    |
|---------------------------------|----------------------------------------------------------------------------------------------------|
| Visión general                  | Este informe of celle una descripcion de las distintas fuentes que envían<br>tráfico a su sitio web. La gráfica muestre las cendencias del tráfico,<br>mientras que el diagran a gráfica reflejan los elementos que impulsan<br>dichas tendencias.           |
| Tráfico directo                 | Tráfico directo" indica las visitas de los usuarios que han hecho clic en un<br>marcador para acceder a su sitio web o que han introducido la dirección<br>URL directamente en el navegador.                                                                 |
| Sitios Web de referencia        | Muestra las visitas procedentes de otro sitio web.                                                                                                    |
| Motores de búsqueda             | Refleja las visitas que proceden de una página de resultados de un motor<br>de búsqueda.                                                                                                    |
| Todas las fuentes de<br>tráfico | Identifica los usuarios procedentes de motores de búsqueda, otros sitios<br>web y vínculos con etiquetas de entre el "promedio" de usuarios que han<br>visitado el sitio. La gráfica muestra las tendencias globales, y la tabla las<br>fuentes específicas. |
| Ad Words a p                    | Compara los usuarios procedentes de campañas de AdWords con el<br>"promedio" de usuarios del sitio web.                                                                                                    |
| Palabras clave                  | Este valor com a a el tráfico procedente de palabras clave con el tráfico<br>total del sitio. La gráfica refleja las tendencias globales, mientras que la<br>tab'a ir dica las palabras clave en cuestión.                                                   |
| Campañas                        | Este parámetro permite identificar los usuarios procedentes de sus campañas configuradas de entre en "promedio" de usuario que han visitado su sitio web.                                                                                                    |
| Versiones de los anuncios       | Permite comparar los distintos anuncios de AdWords, así como las<br>campañas configuradas en las que ha utilizado la etiqueta "content". Este<br>informe le mostrará el texto publicitario más efectivo, ya sea de AdWords<br>o de las campañas configuradas |
|                                 |                                                                                                    |

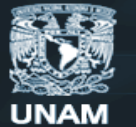

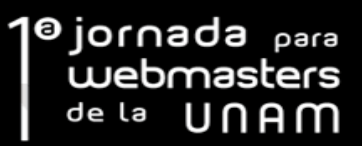

## ? Contenido

La sección Contenido incluye los siguientes informes:

17

|                                    | CONTENIDO                                                                                                    |
|------------------------------------|----------------------------------------------------------------------------------------------------|
|                                    | ada.                                                                                                    |
| Visión general                     | Este informe ofrece un resumen del volumen de visitas de páginas,<br>así como una lista de las paginas (Contenido principal) que han<br>determinado, en rocyor medida, dichas visitas.                                                                                                    |
| Contenido principal                | Indica cuáles son las páginas mus visitadas de su sitio web y cómo<br>las utiliza el usuario. Un porcer a ju do abandor os elevado indica<br>que la página de destino debe modificarse o adaptarse al anuncio<br>con el cual está vinculada. Un valor elevado de 'Tiempo en la<br>página' puede indicar que los usuarios encuentran el contenido de<br>sitio especialmente interesante aunque varía dependiendo del<br>contenido. |
| Contenido por títulos              | Cuáles son los conjuntos de páginas más visitados de su sitio web<br>(agrupados por título)                                                                                                    |
| Detalles del<br>contenido          | Indica el grado de aceptación tiene cada página de su sitio web y cuál es su importancia para su empresa                                                                                                    |
| Principales páginas de destino     | Permite evaluar la eficacia de las páginas destino a la hora de incitar a los usuarios a seguir haciendo clic una vez dentro del sitio, con el fin de que se consiga reducir el índice de abandonos en su sitio.                                                                                                    |
| Principales páginas de<br>abandono | Ínclice de abandor os según la página de su sitio.                                                                                                    |
| Superposición del sitio            | La Superposición del sitic permite pervegar por su sitio al igual que<br>haría un usuario, al tierapo que consulta los indicadores de clics,<br>conversiones e ingresos de cada vínculo. Las barras azules son<br>representaciones gráficas de los clics. También puede personalizar<br>las estadísticas que representan estas barras utilizando el control                                                                       |
|                                    | de la parte superior de la página. Coloque el puntero del ratón<br>sobre cualquier barra para consultar los indicadores del vínculo en<br>cuestión, como transacciones, ingresos obtenidos, valores de<br>objetivo o visitas a la página objetivo.                                                                                                    |

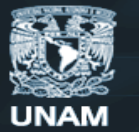

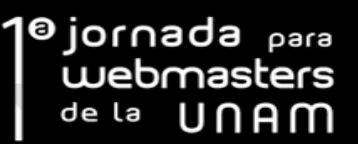

#### **OBJETIVOS**

Es una de las métricas principales e esta sección se miden los objetivos. Por "objetivo" se entiende una página de un sitio web a la que deseamos un visitante acceda.

Section 2 Podemos plantear como objetivo que nuestros visitantes realicen una compra o que completado una determinada acción como una suscripción o una descarga

Dentro del panel podemos visualizar nuestros objetivos con la ayuda de las siguientes opciones.

|                                                      | OBJETIVOS                                                                                                    |
|------------------------------------------------------|----------------------------------------------------------------------------------------------------|
| Visión general                                       | Utiliza gráficos para ayudarnos a identificar las tendencias de conversión para cualquiera de los objetivos o conversiones globales y valores de conversión                                                                                                    |
| Conversiones Totales                                 | Desglosa por días u horas las conversiones de objetivo totales.                                                                                                    |
| Porcentaje de<br>conversiones                        | Porcentaje de las visitas que han dado como resultado que el<br>visitante realice una acción que se ha definido como importante<br>para la empresa u organización                                                                                                    |
| Ruta de objetivo<br>invertida                        | Muestra cómo los visitantes llegan realmente a los objetivos<br>mediante la enumeración de las rutas de navegación al objetivo<br>seleccionado y el número de conversiones que representa cada<br>ruta.                                                                                                    |
| Valor del Objetiv                                    | En este informe se muestra el valor económico que han generado<br>las conversiones de objetivo en el sitio. Este valor se obtiene al<br>nultiplicar el numero de conversiones de objetivo por el valor que<br>le asignemos a caca objetivo.                                                                                         |
| Embudos de conversión<br>abandonados del<br>objetivo | Mues ra el número de veces que un visitante ha iniciado una<br>actividad de conversión sin final zarla. Los embudos de conversión<br>de los que se realiza el seguimiento en este embudo son los que<br>se han establecido en los objetivos de conversión. Se pueden<br>reducir los embudos de conversión abandonados si se diseñan |
|                                                      | pasos de conversión fáciles de realizar que los visitantes puedan aceptar y comprender de forma clara.                                                                                                    |
| Gráfico del embudo de<br>conversión                  | Muestra en qué punto los visitantes han abandonado un proceso de embudo de conversión definido ya iniciado.                                                                                                    |

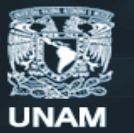

#### INFORMES PERSONALIZADOS

Como su nombre lo señala un informe nos muestra el resultado de los diferentes tipos de seguimiento que nosotros configuremos en nuestro perfil, sin embargo esta configuración es personalizable mediante herramientas que nos proporciona el módulo de reportes personalizados de google analytics. Para ello debemos tener conocimiento de algunos conceptos básicos.

#### **Dimensiones**

Conocinino de la Velo lizar sus datos Categoría por la que se puede segmentar su informe para analizar sus datos. Se pueden agregar máximo cinco dimensiones en el segmento superior de la tabla y cuatro para acceder con datos pormenorizados

#### Indicadores

Siempre que no se asocien a ninguna dimensión los indicadores no dependen de otros parámetros sin embargo al ser combinados, estas deben apegarse a definiciones que pueden ser consultadas en la ayuda dentro del panel. Cabe señalar que se pueden utilizar máximo diez indicadores como columnas para los informes personalizados.

#### Visualización de los informes

Los datos se realizan de inmediato. De forma predeterminada, el gráfico muestra el primer indicador que elija er la pestaña del informe personalizado.

# ع

Si quisiéramos hacer un reporte ucnde quisiéramos conocer el número de visitantes de nuestro sitio, y quisiéramos conocer el continente del que nos visitan, especificando país, ciudad y región.

Las visitas sería el Indicador y el continente nuestra dimensión de donde se desglosarían país, ciudad y región que también serían dimensiones.

Se visualizaría de la siguiente manera.

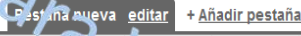

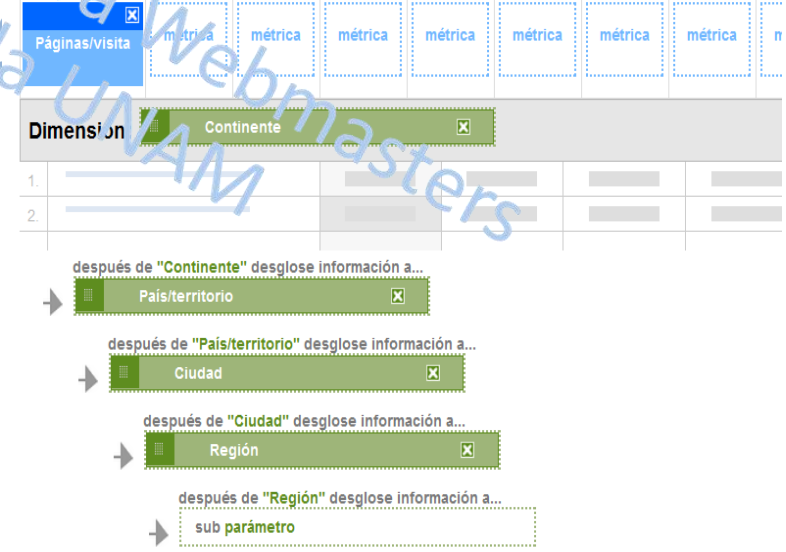

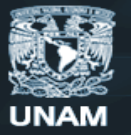

#### <sup>®</sup> jornada para webmasters de la UNAM

#### Visualización de los informes en el panel

Google Analytics nos permite, visualizar los diferentes informes personalizados que deseemos monitorear en la vista general del panel.

El panel es el conjunto personalizable de resúmenes de informes. Al añadir un informe, este se muestra en un formato predeterminado. Por ejemplo, si los datos de un informe se disponen originalmente en una tabla, el informe se mostrará en dicho formato. Aunque se defina la visualización en forma de gráfico circular, el informe aparecerá igualmente en formato de tabla en el panel.

Para eliminar el resumen de un informe del panel, basta con hacer **X** situada en la parte superior derecha de dicho resumen, para cambiar de posición los informes, solo se requiere hacer clic en ellos y arrastrarlos, para consultar la versión completa del informe, solo se debe hacer clic en la opción **ver informe** del resumen.

#### **EXPORTACIÓN DE INFORMES**

Google Analytics nos da la opción de exportar los informes en diferentes tipos de formato: **XML**, **PDF, CSV, CVS para Excel** o **TSV**, tan solo requiere de seleccionar el informe, puede ser uno personalizado que deseemos visualizar y presionar la opción exportar, entonces nos mostrará las diferentes opciones que nos permitirá descargar el formato seleccionado de forma inmediata.

Por otro lado tenemos la posibilidad de enviar el informe por correo electrónico fácilmente. Los cuales pueden ser enviados inmediatamente después de que visualizamos algún informe de nuestro interés o tier, pueden ser envidos de manera programada, es decir tenemos la posibilidad de recibirlos de manera trimestral (se envían el primer día de cada trimestre registrándose los datos del trimestre anterior), mensual (se envían el primer día de cada mes), semanal (se envían cada lunes por correo electrónico diaria (se envían diariamente a partir del día siguiente al registro).

|                                                                                                    | $\left( \begin{array}{c} \\ \end{array} \right)$                                                 |                                                                          |                                                                                                    |
|----------------------------------------------------------------------------------------------------|--------------------------------------------------------------------------------------------------|--------------------------------------------------------------------------|----------------------------------------------------------------------------------------------------|
| ξ                                                                                                    | Configurar<br>Volver al informe                                                                  | orrer electrónico: In or∷e p∘rsonal                                      | izado                                                                                                    |
| En el siguiente ejemplo<br>enviamos el informe<br>personalizado llamado "Región"<br>a un usuario más de correo:<br><u>colaborador@unam.mx</u> , le<br>describimos el informe y se lo<br>enviamos en formato pdf. La<br>interfaz nos muestra una vista | Enviar © Prog<br>Enviar a otros<br>Usuarios:<br>(Separe las distintas<br>direcciones con comas.) | annación Año a a for neodst te<br>colaborador@unamo.mu<br>@ Enviammelo   | Vita nic //a<br>P. accol.on.org/gunam.mut, subdireccion.taler@gmait.com<br>wet's ?afeut.in.tomeai.com<br>Assume: Analysics<br>gens.ageus.intem.mcc.?aleveerforals/afccist<br>2011/021-2011/02sposte por Region) |
|                                                                                                    | Asunto:<br>Descripción:                                                                          | Reposte por Región                                                       | Archivo adjunto: 10 PDF<br>El reporte especifica la región desde la que nos visitan en el portal                                                                                                    |
|                                                                                                    |                                                                                                  | Li reporte especifica la región desde la que<br>nos visitan en el portal |                                                                                                    |
| previa de nuestro envio.                                                                                                    | Formato:                                                                                         | ○죕CSV ⊙ 륍PDF                                                             |                                                                                                    |
|                                                                                                    |                                                                                                  | 이 웹CSV para Excel                                                        |                                                                                                    |
|                                                                                                    | Verificación de la<br>palabra:                                                                   | Escribe los caracteres que veas en la imagen siguiente.                  |                                                                                                    |
|                                                                                                    |                                                                                                  | tpyzo                                                                    |                                                                                                    |
|                                                                                                    |                                                                                                  | Envior                                                                   |                                                                                                    |

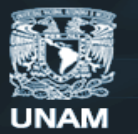

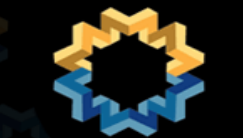

#### MANEJO DE FILTROS

#### ¿Qué es un filtro?

Jornada Los filtros se aplican a la información de la cuenta con el fin de manipular los resultados finales. Gracias a ello se consigue obtener informes precisos. Pueden configurarse para excluir las visitas de direcciones IP concretas, para crear un informe que solo incluya un subdominio o un directorio, o bien para convertir URL de página dinámicas en cadenas de texto que se puedan leer.

Google Analytics ofrece tres filtros predefinidos, así como numerosas opciones personalizadas.

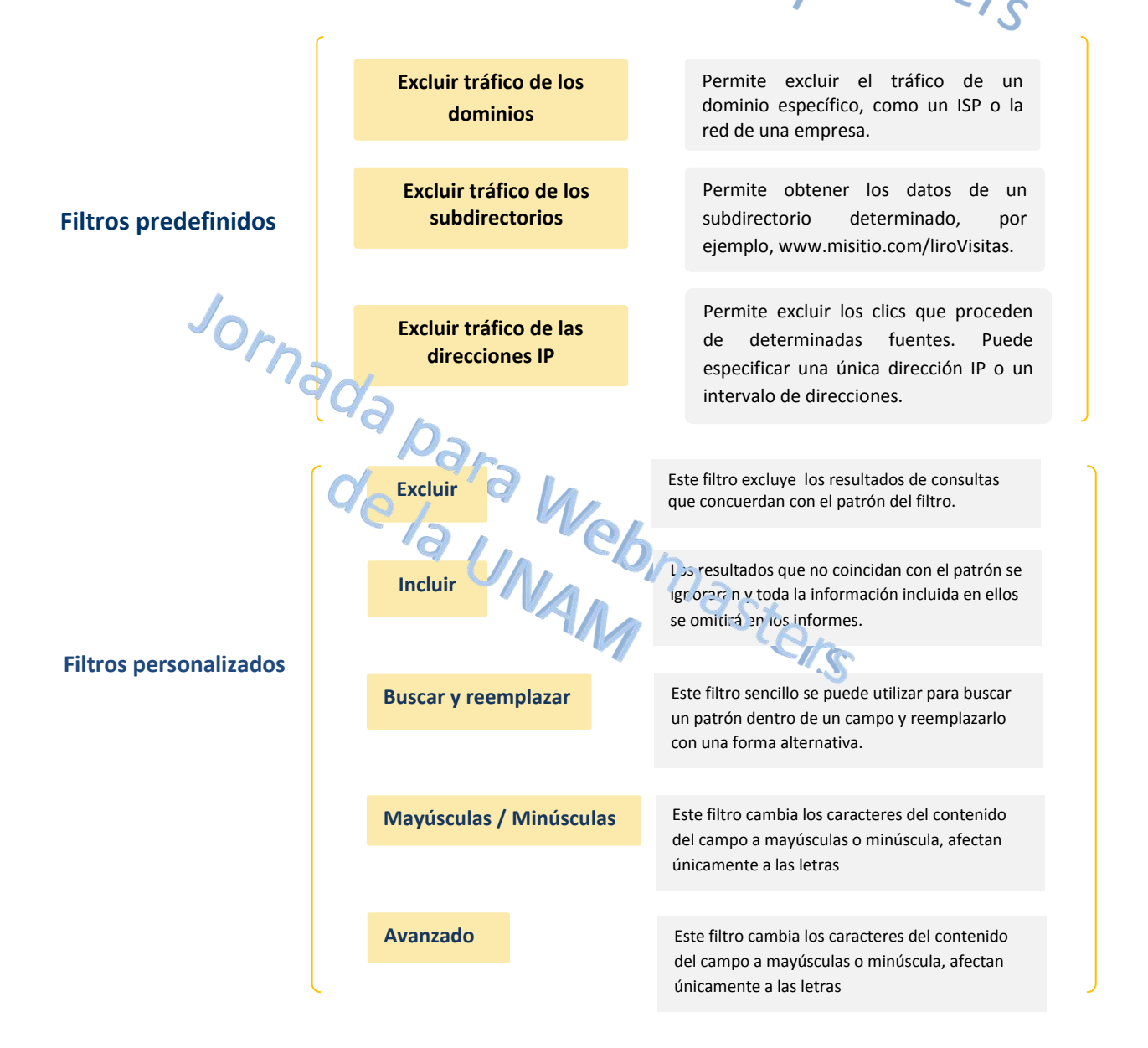

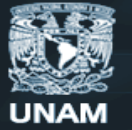

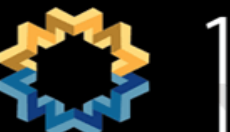

#### ? **Filtros avanzados**

La opción de filtros avanzados permite crear campos para ofrecer información de uno o dos campos existentes. Las expresiones regulares POSIX y las variables correspondientes se pueden par nada pa utilizar para capturar campos, total o parcialmente, y combinar el resultado en el orden que se desee.

#### Utilización de filtros avanzados

Un filtro avanzado requiere hasta dos campos, el Campo A vel Campo B, para generar el campo de resultados. La expresión Extracto A se aplica al Campo A, y la expresión Extracto B se aplica al Campo B. Estas expresiones pueden utilizar coincidencias de texto completas o parciales, así como incluir comodines. A continuación se ofrece una lista de los comodines más utilizados y su asters significado. Las expresiones se rigen por expresiones regulares POSIX.

|    | Significado de Comodín                                              |
|----|---------------------------------------------------------------------|
|    | coincide con cualquier carácter sencillo                            |
| *  | coincide cero o más veces con el elemento anterior                  |
| +  | coincide una o más veces con el elemento anterior                   |
| ?  | coincide cero o una vez con el elemento anterior                    |
| 0  | recuerda el contenido del paréntesis como elemento                  |
| [] | coincide con un elemento de la lista                                |
| -  | crea un intervalo en una lista                                      |
| 1  | 0                                                                   |
| А  | coincide con el inicio del campo                                    |
| \$ | coincide con el final del campo                                     |
| X  | usa caracteres de escape con cualquiera de los elementos anteriores |
|    |                                                                     |

Se emplea el paréntesis () para capturar partes de los campos. Se pueden indicar en Constructor utilizando la anotación \$A1, \$A2, \$B1, \$B2. \$A o \$B hacen referencia al campo, mientras que el número indica el paréntesis que se debe obtener. En el ejemplo anterior, se obtienen el campo A y el campo B íntegros y se unen para formar el nuevo campo. El campo Enviar resultados a puede ser un campo distinto o el mismo que ampo A o Campo B.

#### Controles

El botón Sobrescribir el campo de resultados le permite decidir qué hacer si ya existe el campo Enviar resultados a. La opción El campo x es obligatorio le permite decidir qué hacer si una de las expresiones no coincide. Por último, Distinción entre mayúsculas y minúsculas indica si las mayúsculas y minúsculas de los datos deben coincidir exactamente con las de las cadenas.

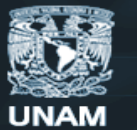

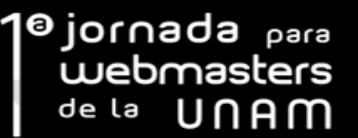

#### SEGUIMIENTO DE EVENTOS

El seguimiento de eventos es un método disponible en el código de seguimiento ga.js que puedes usar para registrar la interacción de los usuarios con los elementos del sitio web. Esta tarea se lleva a cabo adjuntando la llamada de método al elemento que desees realizar el seguimiento. Con ga.js, habitualmente se aplica el seguimiento de eventos a:

- elementos dirigidos por Flash, como un sitio web Flash o un reproductor de películas Flash elementos de página AJAX insertados gadgets de páginas descargas de archivos

Para registrar todos los clics que se realizan en un enlace determinado a www.ejemplo.es/archivos/mapa.pdf como visita de página de /descargas/mapa, se añade el siguiente atributo a la etiqueta <a> del enlace:

<a href="http://www.ejemplo.es/archivos/mapa.pdf" onClick="\_gaq.push(['\_trackEvent','imagenes', 'Descarga', 'imagen1.png']);">

Los resultados de este seguimiento los puedes ver en tu interfaz de Google analytics en el apartado: Contenido->Sequimiento de eventos El modelo de datos de seguimiento de eventos tiene los siguientes componentes:

Categorías: es obligatorio.

٤ Para registrar los eventos de descarga y visualización de documentos, usaríamos la siguiente sintaxis.

\_gaq.push(['\_trackEvent', 'documentos', 'descargar', 'programa.pdf']); gaq.push([' trackEvent', 'documentos', 'descargar', 'imagen.jpg']); \_gaq.push(['\_trackEvent', 'documentos', 'ver', 'imagen.jpg']);

Todos estos eventos se registrarían bajo la categoría documentos.

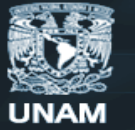

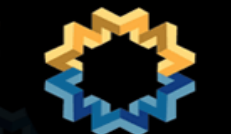

#### Acciones

Es el segundo parámetro del modelo de seguimientos, también es obligatorio

En este caso, la acción que se ejecutará es la de descargar el archivo y se guardará en la categoría documentos.

gaq.push([' trackEvent', 'documentos', 'descargar', 'programa.pdf']);

Por lo general, el parámetro action se usa para asignar un nombre al tipo de evento o interacción del cual se quiere realizar el seguimiento para un objeto web concreto. Por ejemplo, con una única categoría "Vídeos" puedes hacer el seguimiento de una serie de eventos específicos con este parámetro, como los siguientes:

- hora a la que terminado la carga del vídeo,
- clics del botón "Reproducir",
- clics del botón "Detener",

Como en el caso de las categorías, el nombre que indiques para action lo decides tú, pero ten en cuenta dos características importantes del modo en que se utiliza una acción de evento en los informes:

- Todas las acciones aparecen de forma independiente de sus categorías principales. Esto ofrece otra manera útil de segmentar los datos de evento en los informes.
- Un evento único viene determinado por un nombre de acción único. • Puedes utilizar nombres de acción duplicados en distintas categorías, pero este hecho puede repercutir en el modo de calcular los eventos únicos. Consulta las sugerencias que se indican a continuación y la sección Recuento implícito para obtener más

detalles. **Etiquetas**Este parámetro es opcional. Las etiquetas permiten proporcionar información adicional para los eventos cuyo seguimiento desees realizar, como el nombre del archivo en el caso de los ejemplos anteriores, o el nombre de un archivo al realizar el seguimiento de las descargas.

En este caso, marcamos programa.pdf como el nombre del archivo y se guardará en la categoría documentos y la accion descargar. gaq.push([' trackEvent', 'documentos', 'descargar', 'programa.pdf']);

Al igual que en el caso de las categorías y las acciones, la interfaz de informes tiene su propia sección para todas las etiquetas que crees para el seguimiento de eventos.

20

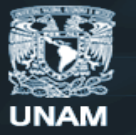

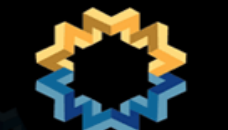

#### Valores

El cuarto parámetro, es opcional. Este parámetro se distingue de los demás en que es del tipo integer en lugar de ser del tipo string, por lo que puedes utilizarlo para asignar un valor numérico nteger chilling a un objeto de la página cuyo chilling proporcionar el tiempo en segundos que taroa curso monetario cuando se alcance un determinado marcador de reprouuech vídeo. \_gaq.push(['\_trackEvent', 'Videos', 'Video Load Time', 'Gone With the Wind', downloadTime]); ~dmiten números enteros negativos.

#### Límite de eventos por sesión

Para cada visita (sesión de usuario) puede realizarse el seguimiento de un máximo de unas 500 solicitudes GATC combinadas (tanto eventos como visitas a una página). No lo olvides a la hora de generar eventos mediante programación. Ten en cuenta que, a medida que el número de eventos de una sesión se acerque al límite, puede que no se realice el seguimiento de los eventos adicionales. Por ejemplo, deberías:

- evitar las secuencias de comandos en un vídeo para enviar un evento para cada segundo ٠ reproducido y otras activaciones de evento muy repetitivas,
- evitar el seguimiento excesivo de los movimientos del ratón,
- evitar mecanismos de intervalo de tiempo que generen elevados recuentos de eventos.

También es importante tener en cuenta que cualquier implementación del seguimiento de eventos que se ejecute de TUTITa autoritaria. porcentaje de rebote cero para la página. DOCUMENTACIÓN GOOGLE ANALYTICS eventos que se ejecute de forma automática al cargar la página tendrá como resultado un

Google Analytics nos brinda una amplia documentación desde su sitio de ayuda al que podemos acceder fácilmente desde la pestaña "Recursos", que se encuentra en la visión general de nuestra cuenta o bien ingresando podemos ingresar directamente mediante la siguiente dirección, http://www.google.com/support/googleanalytics/ donde encontraremos artículos que nos facilitarán aún más el uso de la herramienta, cuenta también con un buscador que nos dará respuesta a la mayoría de nuestras preguntas, haciendo así más amigable nuestra estadía en google Analytics.

Universidad Nacional Autónoma de México

UNAM

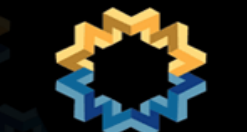

1<sup>®</sup> jornada para webmasters de la UNAM

Jomada para Webmasters de la UNAM asters MESOGRAFÍA

#### Basado en la sección de ayuda Google Analytics

Intp://www.google.com/support/googleanalytics/

DIRECCIÓN GENERAL DE CÓMPUTO Y DE TECNOLOGÍAS DE INFORMACIÓN Y COMUNICACIÓN

22